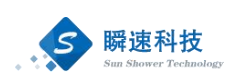

# 复旦大学采购与招标管理系统 网上竞价采购人操作手册

上海瞬速信息技术有限公司

2024年4月

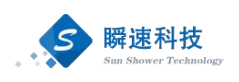

| 1.1. | 系统登录                   | 3  |
|------|------------------------|----|
| 1.2. | 网上竞价采购申请               | 4  |
|      | 1.2.1.采购申请提交           | 4  |
|      | 1.2.2.查看已批复网上竞价采购方式的申请 | 6  |
| 1.3. | 如何进入竞价项目               | 7  |
| 1.4. | 公告发布后进度查询              | 8  |
| 1.5. | 公告信息                   | 9  |
| 1.6. | 定标管理                   | 9  |
|      | 1.5.1.如何进入定标管理         | 9  |
|      | 1.5.2.定标               | 10 |
| 1.7. | 成交公告                   | 11 |
| 1.8. | 起草中标通知书                | 11 |
| 1.9. | 合同起草                   | 12 |
| 1.10 | ). 如何调出我的竞价项目功能        | 13 |

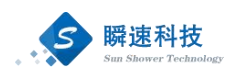

#### 1.1. 系统登录

浏览器打开地址: <u>https://czzx.fudan.edu.cn</u> 进入复旦大学采购与招标管理中 心网站首页,如下图:

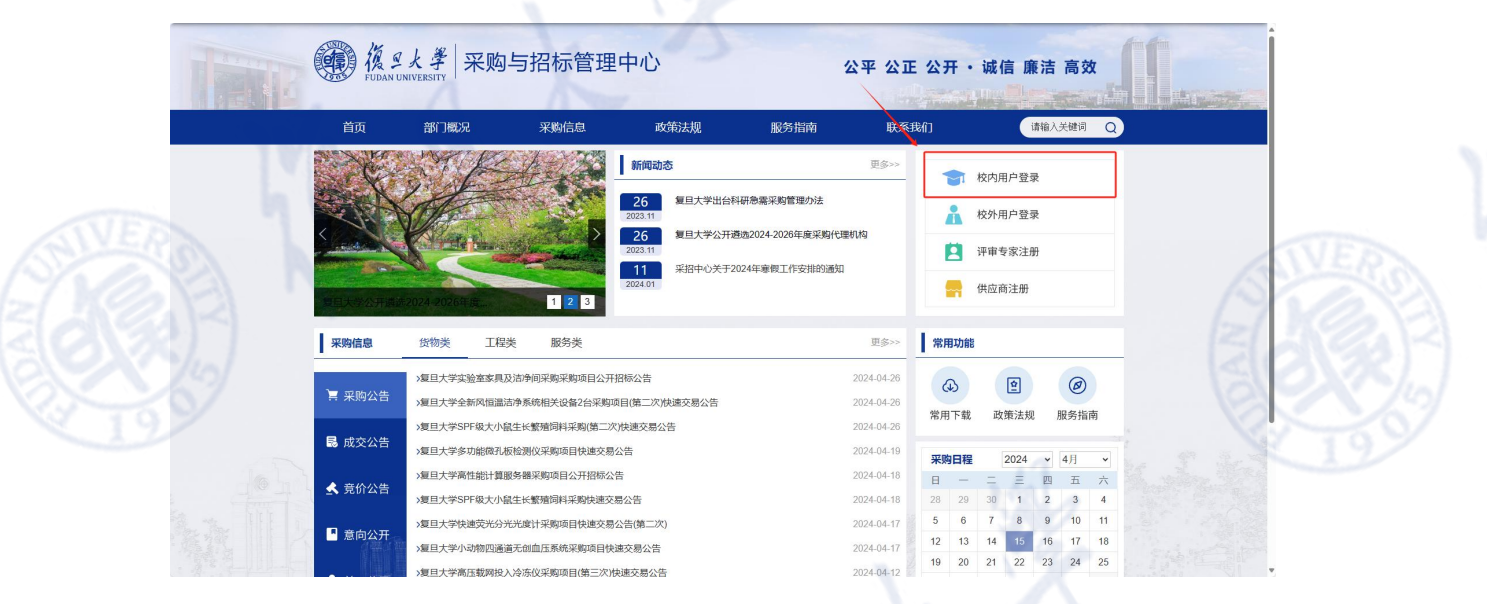

或登陆复旦大学 eHall 网上办事大厅,搜索"采购",选择"采购申请"

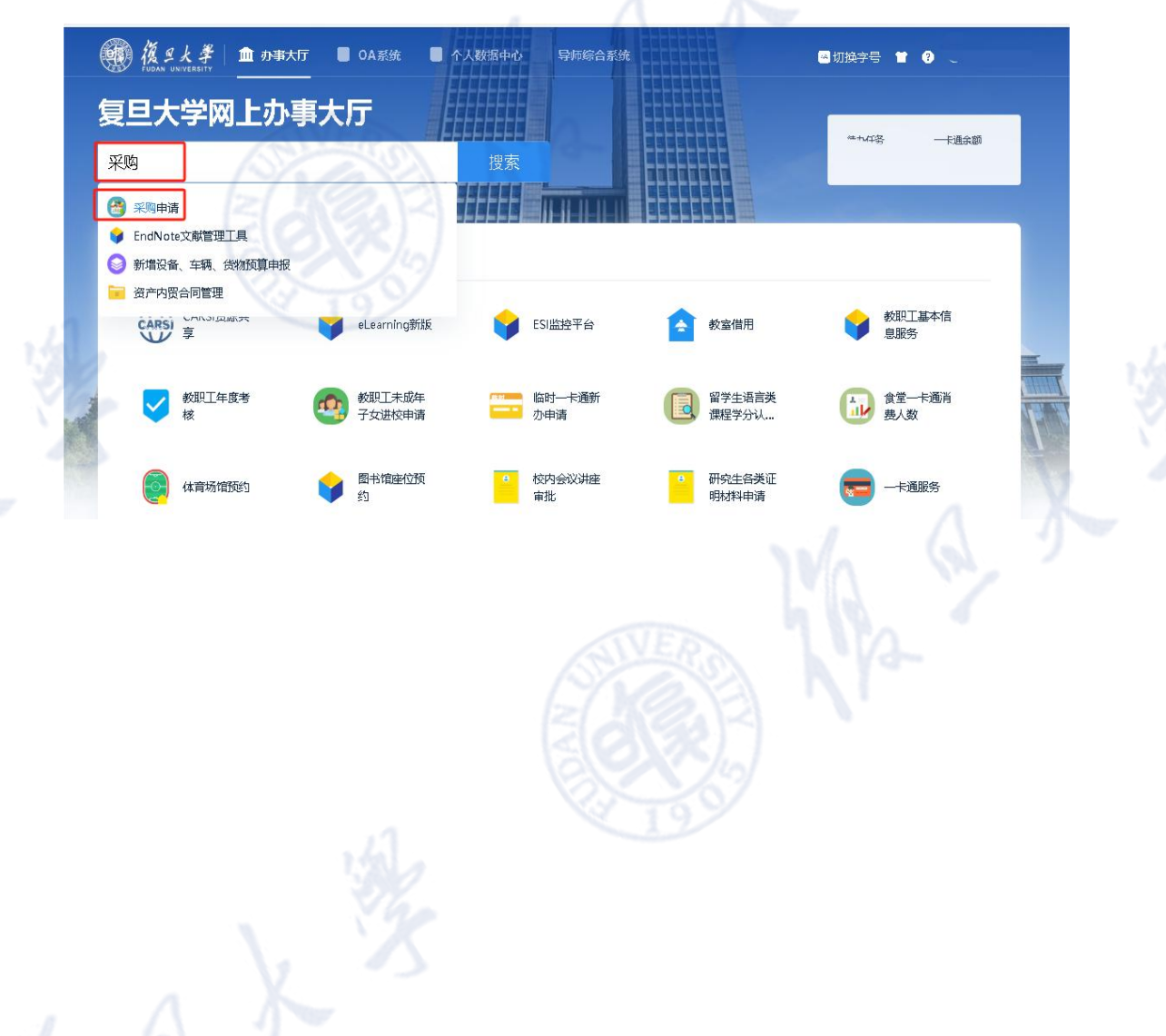

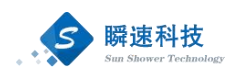

点击"进入服务"

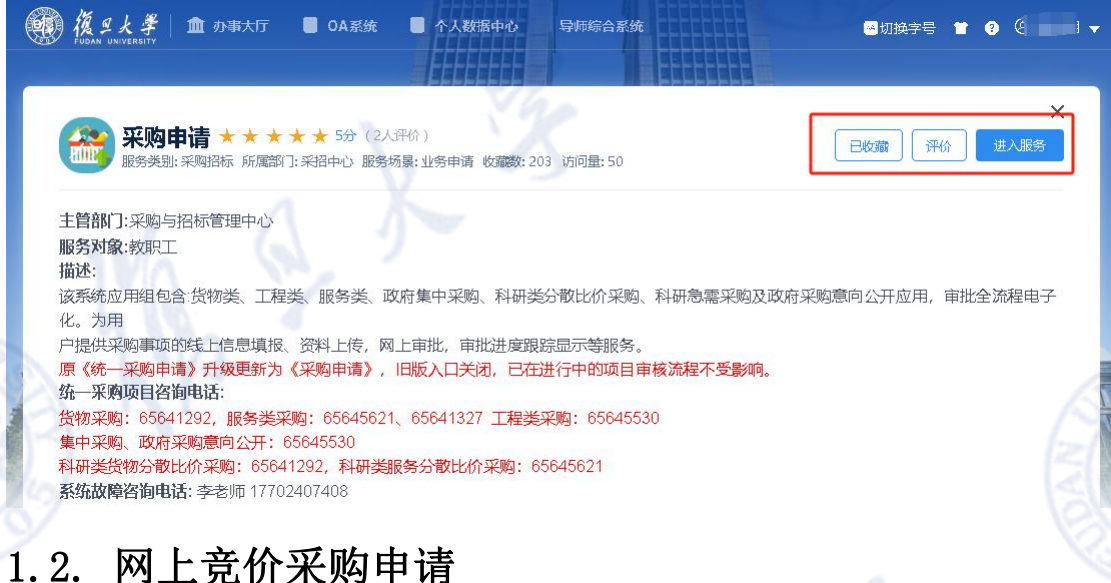

#### 1.2. 网上克竹术购中库

#### 1.2.1.采购申请提交

▶ 功能描述:

所采购的货物,按学校要求(网上竞价适用于预算金额在 20 万元(含)-100 万元(不

含), 且规格准统一, 现货货源充足, 价格变化幅度小的货物采购项目。详细请咨询:

**021-65641292**)可以使用网上竞价采购方式进行采购的项目,可以通过该方式提交采购申请。

▶ 操作说明:

成功登录采购系统后,在系统主界面中依次点击"统一采购申请"→"货物 类采购",打开货物采购申请填写页面,拟采购方式选择为"网上竞价",具体 步骤如下图:

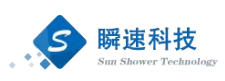

|           |               | 采购与招标         | 示管理系统          |              |        |        |                     |        |                           |        |         |      | ·~~i@8! | 000        |
|-----------|---------------|---------------|----------------|--------------|--------|--------|---------------------|--------|---------------------------|--------|---------|------|---------|------------|
| ЩЛ.<br>ЖН | <br>首 常用功能    | 我的竞价项目*       | <b>土统一采购申请</b> |              |        |        |                     |        | 10                        | T      | 99      |      |         | î          |
|           |               | B             |                |              |        |        | R                   | R      | •                         |        | R       |      |         |            |
|           | 我的寬价項目        | 统一采购申请 科      | 研分散比价 工程美      | 备案 我的采购申请    | 意向公开申请 | 采购项目进程 | 我的待办事项              | 我的已办事项 | 采购申请查询                    | 采购項目查询 | 科研急需采购  | 个人快播 |         |            |
|           | 曲 治疗服质        |               |                |              |        |        |                     |        | <ul> <li>高好6萬知</li> </ul> |        |         |      |         |            |
|           | o 4-25寬价测试【3  | 进口】·中标通知书审核   | <b>别试 统一采购</b> | 申请 つ 注土 1名 4 | 化香港 计图 |        |                     |        |                           |        | ×       |      |         | 2023/12/04 |
|           | o ehall推送题试-定 | 标管理 采购人确认     |                | 2.1匹f單f      | 文初突木购  |        |                     |        |                           |        | 手册      |      |         | 2023/10/08 |
| 8         | • 4-23竟价项目测验  | 式-货物类-统一采购申请  | 补充完价值          |              |        |        | TR                  |        | Thrutt                    |        |         |      |         | 2023/07/12 |
| 供应商       | 0 3-政府集中采购中   | 申请 提交项目       |                | 貨物           | 服务     |        | 施工                  |        | 集采                        |        | ,操作手册   |      |         | 2023/02/14 |
|           | • 密集阵列式多通道    | ine生理记录系统-货物类 | -统一采购申         | - 1          |        |        |                     |        | -                         |        | 下载(附常见问 | 题)   |         | 2023/02/14 |
|           | ○ 测试-货物类-科研   | 静震采购申请 提交项目   | 1              | 货物关采购        | 服务类别   | 調      | 工程类采用               | 1      | 政府集中采服                    | a l    |         |      |         | 2023/02/13 |
| 111S      | ○ 科研急需100万以   | 上测试项目·货物类·统一  | 采购申请           |              |        |        |                     |        |                           |        |         |      |         | 2023/02/13 |
| Ø         | ○ 测试-政府集中采    | 购申请 提交项目      |                |              |        |        |                     |        |                           |        |         |      |         |            |
| 系统        | 采购日程          |               | -              | _            |        |        |                     |        | □ 找的项目                    |        |         |      |         | more       |
| ۲         |               |               |                |              |        |        | < 2024 <del>v</del> | 4月 🗸 ) |                           |        |         |      |         |            |
|           | н             | -             | =              | Ξ            | В      | Б      |                     | *      |                           |        |         |      |         |            |
|           |               | 1             | 2              | 3            | 4      | 5      |                     | 6      |                           |        |         |      |         |            |
|           | 7             | 8             | 9              | 10           | 11     | 12     |                     | 13     |                           |        |         |      |         |            |
|           | 14            | 15            | 16             | 17           | 18     | 19     |                     | 20     |                           |        |         |      |         |            |
|           | 21            | 22            | 23             | 24           | 25     | 26     |                     | 27     |                           |        |         |      |         |            |
|           | 28            | 29            | 30             |              |        |        |                     | 4      |                           |        |         |      |         |            |
|           | -             |               |                |              |        |        |                     |        |                           |        |         |      |         | -          |

拟采购方式选择为"网上竞价"补充剩余信息,如下图:

| ()<br>()<br>()<br>()<br>()<br>()<br>()<br>()<br>()<br>()<br>()<br>()<br>()<br>( | 与招标管理系统                |                                   |                          | ,X1281 🔗 ?  |
|---------------------------------------------------------------------------------|------------------------|-----------------------------------|--------------------------|-------------|
| 首页 货物类采                                                                         | <u>购 ×</u> 我的竟价项目 ×    |                                   |                          | 1           |
| 项目基本信息                                                                          |                        | 3.选择网上竟价                          |                          |             |
| * 采购项目名称:                                                                       |                        |                                   |                          |             |
| * 采购单位:                                                                         | 采购单位 🔻                 |                                   |                          |             |
| * 用户单位项目经办人:                                                                    | ditter.                | * 手机:                             | * BEAN: S                |             |
| * 用户单位项目负责人:                                                                    | 同经办。                   | * 手机:                             | * #EFFT:                 |             |
| * 拟使用采购方式:                                                                      | 网上寬价 🗸                 | * 是否专门面向中小企业:                     | •                        |             |
|                                                                                 | 网上竞价适用于预算金融在20万元(含)-10 | 20万元(不含),且嫘格准统一,现货货源充足,价格变化幅度小的货物 | 采购项目,详细请咨询: 021-65641292 |             |
| *项目概况:                                                                          |                        |                                   | (2)                      |             |
| * 归口审核部门:                                                                       |                        |                                   | •                        |             |
| 设备信息                                                                            |                        |                                   |                          |             |
| * 采购品目:                                                                         | 选择品                    | H                                 |                          |             |
| * 货物类别:                                                                         | · · · · ·              | * 预计使用机时/年 (数学) :                 |                          |             |
| * 货物用途:                                                                         | · · · · ·              | * 预计使用机时/年 (科研) :                 |                          |             |
| * 使用方向:                                                                         | ·                      | * 预计使用机时/年 (服务) :                 |                          |             |
| * 送货校区:                                                                         | •                      | *预计使用机时总时间:                       |                          |             |
| * 存放極宇:                                                                         |                        | * 安置地点: 请输入具体房间号                  |                          |             |
| * 水电空调等环境条件是否落实:                                                                | ·                      | * 配套设备是否已落实:                      | ~                        |             |
| 标的明细                                                                            | 10123                  | 61                                |                          | 下數機板 导入采购清  |
| * 货物(设备)名称                                                                      | * 数量                   | * 简要技术描标                          |                          | 新增资产批复编码 操作 |
|                                                                                 |                        | 保存信息 完                            | <del>和建立</del>           |             |

采购申请信息填写完毕后,点击【保存信息】按钮,将已经填写的信息保存 至系统中,保存后的采购申请信息并没有提交,处于草稿状态,还可以进行调整 和更改。

采购申请信息核对无误后,点击【完成提交】按钮,提交采购申请,提交后 的信息将不可更改,系统将按预设的流程发起审批。

注: 拟采购方式选择为网上竞价的采购申请, 拟采购方式待批复之后, 待办 中会有一条信息, 需采购人补充竞价相关信息, 如下图。

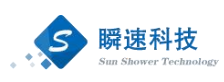

| 他 S 大 キ<br>PEDAN UNIVERSITY                                                                                                    | 16 .K                                                                                                    |                                                                                                    |                                                                                                    |                                         |                        |                                                 |            |
|----------------------------------------------------------------------------------------------------|----------------------------------------------------------------------------------------------------|----------------------------------------------------------------------------------------------------|----------------------------------------------------------------------------------------------------|-----------------------------------------|------------------------|-------------------------------------------------|------------|
|                                                                                                    |                                                                                                    |                                                                                                    |                                                                                                    |                                         |                        |                                                 |            |
| 斑目 首 常用功能                                                                                                    |                                                                                                    |                                                                                                    | 14                                                                                                    |                                         |                        |                                                 |            |
| 余         更            交渉         夏向公开申请         第                                                                                                    |                                                                                                    |                                                                                                    | <ul> <li>第二章</li> <li>第二章</li></ul> | 和 一 一 一 一 元 一 元 一 元 一 元 一 元 一 元 一 元 一 元 | ■ <b>日</b><br>単項 个人快速  |                                                 |            |
|                                                                                                    |                                                                                                    |                                                                                                    | 100                                                                                                    | more - \$244:890                        |                        |                                                 |            |
| (O)<br>系統                                                                                                    |                                                                                                    |                                                                                                    |                                                                                                    | · <i>夏</i> 旦大学                          | 采购与招标管理系统-采购人操作手册      |                                                 | 2023/10/08 |
| N                                                                                                    |                                                                                                    |                                                                                                    |                                                                                                    |                                         |                        |                                                 |            |
| 首 待办事项                                                                                                    | A                                                                                                    |                                                                                                    |                                                                                                    | more 属目评审                               |                        |                                                 |            |
| ○ 网上禽价项目测试202                                                                                                    | 4-04-30-货物类-统一采购申请 补充意价                                                                                                    | 18.85                                                                                                 |                                                                                                    | 2024/04/30 09:35:58                     |                        |                                                 |            |
|                                                                                                    |                                                                                                    |                                                                                                    |                                                                                                    |                                         |                        |                                                 |            |
| (4)                                                                                                    |                                                                                                    |                                                                                                    |                                                                                                    |                                         |                        |                                                 |            |
|                                                                                                    |                                                                                                    |                                                                                                    |                                                                                                    |                                         |                        |                                                 | No.        |
| 加加した                                                                                                    |                                                                                                    |                                                                                                    |                                                                                                    |                                         |                        |                                                 |            |
|                                                                                                    | 谢城马的运动资料条件                                                                                                    |                                                                                                    |                                                                                                    |                                         | .1                     |                                                 |            |
| 14元度的信息<br>副指条件:                                                                                                    | 唐城写供应南设明条件                                                                                                    |                                                                                                    |                                                                                                    |                                         | , 41                   |                                                 |            |
| 4000 / / / / / / / / / / / / / / / / / /                                                                                                    | 19112-29142/00/00/00/00<br>19112-29142/00/00/00<br>19112-29142/00/00/00/00<br>19112-29142/00/00/00/00/00/00<br>19112-29142/00/00/00/00/00/00/00/00<br>19112-29142/00/00/00/00/00/00/00/00/00/00/00/00/00                                                                                                    | * 5,8+4 0,502                                                                                         |                                                                                                    |                                         | M                      | 1                                               | *          |
| +<br>+<br>+<br>大変的信息<br>-<br>-<br>-<br>生活能分明点<br>-<br>-<br>-<br>生活能分明点<br>-<br>-<br>-<br>-<br>-<br>-<br>-<br>-<br>-<br>-<br>-<br>-<br>-                                                                                                    | (#14739%)//#03/#03/#<br>                                                                                                    | 。 \$P\$\$##1000000000000000000000000000000000                                                         | € <b>v</b>                                                                                                    |                                         | 3                      | 2                                               |            |
| ************************************                                                                                                    | 唐城15月1日の現明会付<br>                                                                                                    | 。 \$\$\$\$#8805<br>。 \$\$\$#88058                                                                     |                                                                                                    | 1.1.5.7(2)                              | Ŵ                      | 1                                               |            |
|                                                                                                    | 唐城15日山田田田市会社<br>                                                                                                    | * 克泰德匈威匈<br>* 跑场上门服务中将                                                                                | 8: •<br>8: •                                                                                                    | 1.补充信息                                  | ×3                     | k                                               |            |
| (10) (4)<br>计方面的编辑<br>- 电磁频大变功服务电磁等系<br>- 电磁技大变功服务电磁等系<br>- 电磁技大变功服务电磁等系<br>- 电磁技术变功服务电磁等系<br>- 电磁技术变动服务电磁等系<br>- 电磁技术变动服务电磁等系<br>- 电磁技术变动服务电磁等系                                                                                                    | (市場には、日本市内市市市市市市市市市市市市市市市市市市市市市市市市市市市市市市市市市市市                                                                                                    | * 克费金级成级型<br>* 國政力/服务年程<br>派<br>月代联系和监督合同等重                                                           | #:<br>#:                                                                                                    | 1.补充信息                                  | 3                      | ŝ                                               | *          |
| 本式の 4/2<br>外式四分信息<br>一般に販売列端に<br>・電磁販力通知分前に<br>・電磁して販売の時に<br>・電磁して販売の時に<br>・電気防力に<br>・電気防力に<br>・電気の方法:<br>・電気の時に<br>・電気の時に                                                                                                    | 演員写供应面資格会件<br>・<br>・<br>・<br>・<br>・<br>・<br>・<br>・<br>・<br>・<br>・<br>・<br>・                                                                                                    | * 免费电荷网络联<br>* 截至上门服务并将<br>近<br>四月轮系向完全著合同事实                                                          |                                                                                                    | 1.补充信息                                  |                        | ŝ                                               | *          |
|                                                                                                    |                                                                                                    | * 免费金绍后保留<br>* 在丘上门服务年轻<br>25                                                                         |                                                                                                    | 1.补充信息                                  |                        | \$                                              |            |
| +決定が信息<br>当代になりませんでは、<br>・電気能大力が服力が保<br>・電気能大力が服力が保<br>・電気が大力が服力が保<br>・気気がで、<br>・気気が引い、<br>・気気が引いていた。<br>・気気が引いていた。<br>・気気が引いていた。<br>・気気が引いていた。<br>・気気が引いていた。<br>・気気が信息<br>・電気ののでのでいた。<br>・気気の引いていた。<br>・気気の引いていた。<br>・気気の引いた。<br>・気気の引いた。<br>・気気の引いた。<br>・気気の引いた。<br>・気気の引いた。<br>・気気の引いた。<br>・気気の引いた。<br>・気気の引いた。<br>・気気の引いた。<br>・気気の引いた。<br>・気気の引いた。<br>・気気の引いた。<br>・気気の引いた。<br>・気気の引いた。<br>・気気の引いた。<br>・気気のので、<br>・気気の引いた。<br>・気気の引いた。<br>・気気の引いた。<br>・気気の引いた。<br>・気気の引いた。<br>・気気の引いた。<br>・気気の引いた。<br>・気気の引いた。<br>・気気の引いた。<br>・気気の引いた。<br>・気気の引いた。<br>・気気の引いた。<br>・気気の引いた。<br>・気気の引いた。<br>・気気の引いた。<br>・気気の引いた。<br>・気気の引いた。<br>・気気の引いた。<br>・気の引いた。<br>・気の引いた。<br>・<br>・<br>・<br>・<br>・<br>・<br>・<br>・<br>・<br>・<br>・<br>・<br>・<br>・<br>・<br>・<br>・<br>・<br>・ | 申請写例此而沒明依件                                                                                                    | * 免费曲段回路<br>* 数点力服务中枢<br>22<br>日外联系和全国各州事業                                                            | B: v<br>B: v                                                                                                    | 1.补充信息                                  |                        | ŝ                                               |            |
|                                                                                                    | (2日本) 当年<br>(日本) 当年<br>(日本) 二、(日本) 二、 | * 免费曲句质级型<br>* 包延上门服务和将<br>20<br>20<br>20<br>20<br>20<br>20<br>20<br>20<br>20<br>20<br>20<br>20<br>20 | · 计最权区                                                                                                    | 1.补充信息                                  |                        | * Вл-тана                                       | *          |
|                                                                                                    | 書加与供信用会報会報会件 ● ● ● ● ● ● ● ● ● ● ● ● ● ● ● ● ● ● ●                                                                                                    | * 无意味印成词题<br>* 包延上门服务年期<br>日内联系同注答音向同奏直<br>* 是百只允许参考显明简价<br>卷百 〇 是                                    | · · · · · · · · · · · · · · · · · · ·                                                                                                    | 1.补充信息<br>* 83                          |                        | * 18:таны                                       | *          |
|                                                                                                    | 御道31月10回回回回休命<br>・・<br>・・<br>・・<br>・・<br>・・<br>・・<br>・・<br>・・<br>・・<br>・                                                                                                    | * 元用朱印成田<br>* 数正上)田分年初<br>21<br>1月和秋秋同志至著合同奏文<br>* 是五月九代字奏品明刻公<br>卷 百 〇 是                             | · 计题称①                                                                                                    | 1.补充信息<br>* 83                          |                        | * Вл-танк                                       | ×          |
| また見か信息<br>当価条件:<br>・ 雪磁条内の端:<br>・ 雪磁を見つ服分のの端:<br>・ 電磁を大見予除分のの描い。<br>・ (1家方法:<br>・ 空かり時:<br>・ 空かり時:<br>・ 空かり時:<br>・ 空かり時:<br>・ 知知のりば、<br>・ 空かり時:<br>・ 知知のりば、<br>・ 空かり時:<br>・ 知知のりば、<br>・ 空かり時:<br>・ 知知のりば、<br>・ 空かりまた。<br>・ 空かりまた。<br>・ 空かりまた。<br>・ 空かりまた。<br>・ 空かりまた。<br>・ 空かりまた。<br>・ 空かりまた。<br>・ 空かりまた。<br>・ 空かりまた。<br>・ 空かりまた。<br>・ 空かりまた。<br>・ 空かり、<br>・ 空かりまた。<br>・ 空かり、<br>・ 空かり、<br>・ 空かり、<br>・ 空かり、<br>・ 空かり、<br>・ 空かり、<br>・ 空かり、<br>・ 一、<br>・ 空かり、<br>・ 一、<br>・ ごかり、<br>・ 一、<br>・ ごかり、<br>・ 一、<br>・ ごかり、<br>・ 一、<br>・ ごかり、<br>・ 一、<br>・ ごかり、<br>・ 一、<br>・ ごかり、<br>・ 一、<br>・ ごかり、<br>・ 一、<br>・ ごかり、<br>・ 一、<br>・ ごかり、<br>・ 一、<br>・ ごかり、<br>・ 一、<br>・ ごかり、<br>・ 一、<br>・ ごかり、<br>・ 一、<br>・ ごかり、<br>・ ・ ・ ・ ・ ・ ・ ・ ・ ・ ・ ・ ・ ・ ・ ・ ・ ・ ・                                                                                                     | <ul> <li>(時間に当中にはの時間会件)</li> <li>・</li> <li>・</li></ul>                                                                                                    | * 免费他母威强<br>* 截延上门服务和将<br>2日和联系同志监管合同事实<br>*是百万九时参考国际段价<br>※百 〇是<br>*品味:                              | * #2000                                                                                                    | 1.补充信息<br>* 83                          |                        | * 8: <b>7</b> 406                               | X          |
|                                                                                                    |                                                                                                    | * 先務後回回開<br>* 数回上70回外中部<br>因为税系向注当者合同申直<br>* 是百八九六争今回期前分<br>※ 否 ○ 是<br>* 品牌:                          | 3: ・<br>2: ・<br>・<br>注意中位<br>・<br>注意中位                                                                                                    | 1.补充信息<br>· 秋1                          |                        | * Влана<br>2.ЩФЖ                                |            |
|                                                                                                    | 申請当所必用資用条件 → → → → → → → → → → → → → → → → → → →                                                                                                    | * 忠意由印刻的<br>* 我在上门能外中将<br>因为我系和主张者会同事直<br>* 是可几为许多年温明明介<br>* 查 ② 是<br>* 显明:                           | 8: · · · · · · · · · · · · · · · · · · ·                                                                                                    | 1.补充信息       * 数1                       | e<br>11<br>24# (/)7/C) | * 肢术細标<br>- 肢术細标<br>- 肢术細标<br>- 医体神感状炎的血能 (27元) |            |

## 1.2.2.查看已批复网上竞价采购方式的申请

在系统主界面的常用功能模块点击"我的竞价项目"(若没有此功能,参考 <u>1.10.如何调出我的竞价项目功能</u>),进入竞价项目查询功能,点击"申请中", 即可找到已批复网上竞价采购方式的申请信息,如下图:

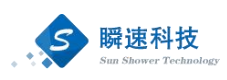

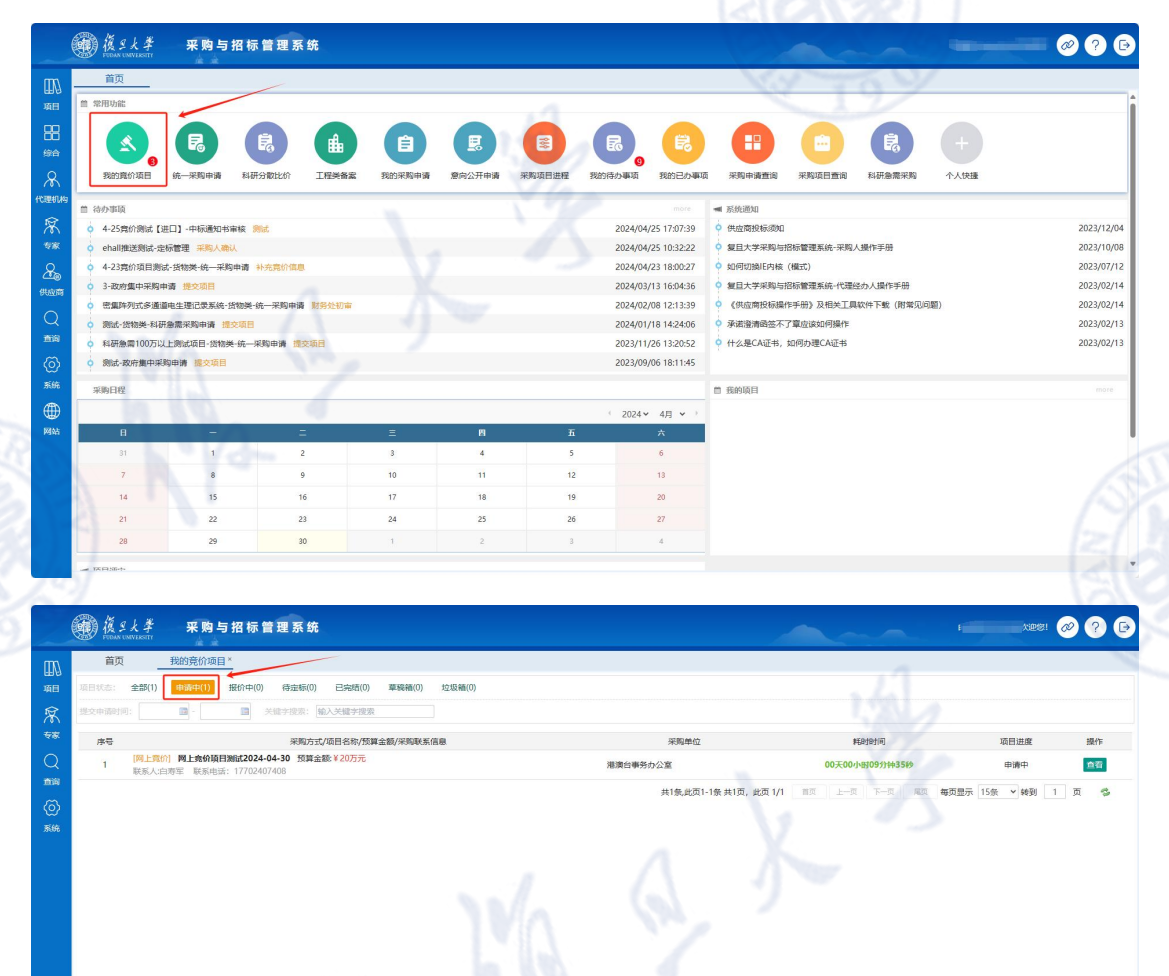

## 1.3. 如何进入竞价项目

在系统主界面的常用功能模块点击"我的竞价项目"(<del>若没有此功能,参</del> 考:<u>1.10.如何调出我的竞价项目功能</u>),查看竞价项目执行进度,如下图:

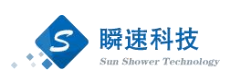

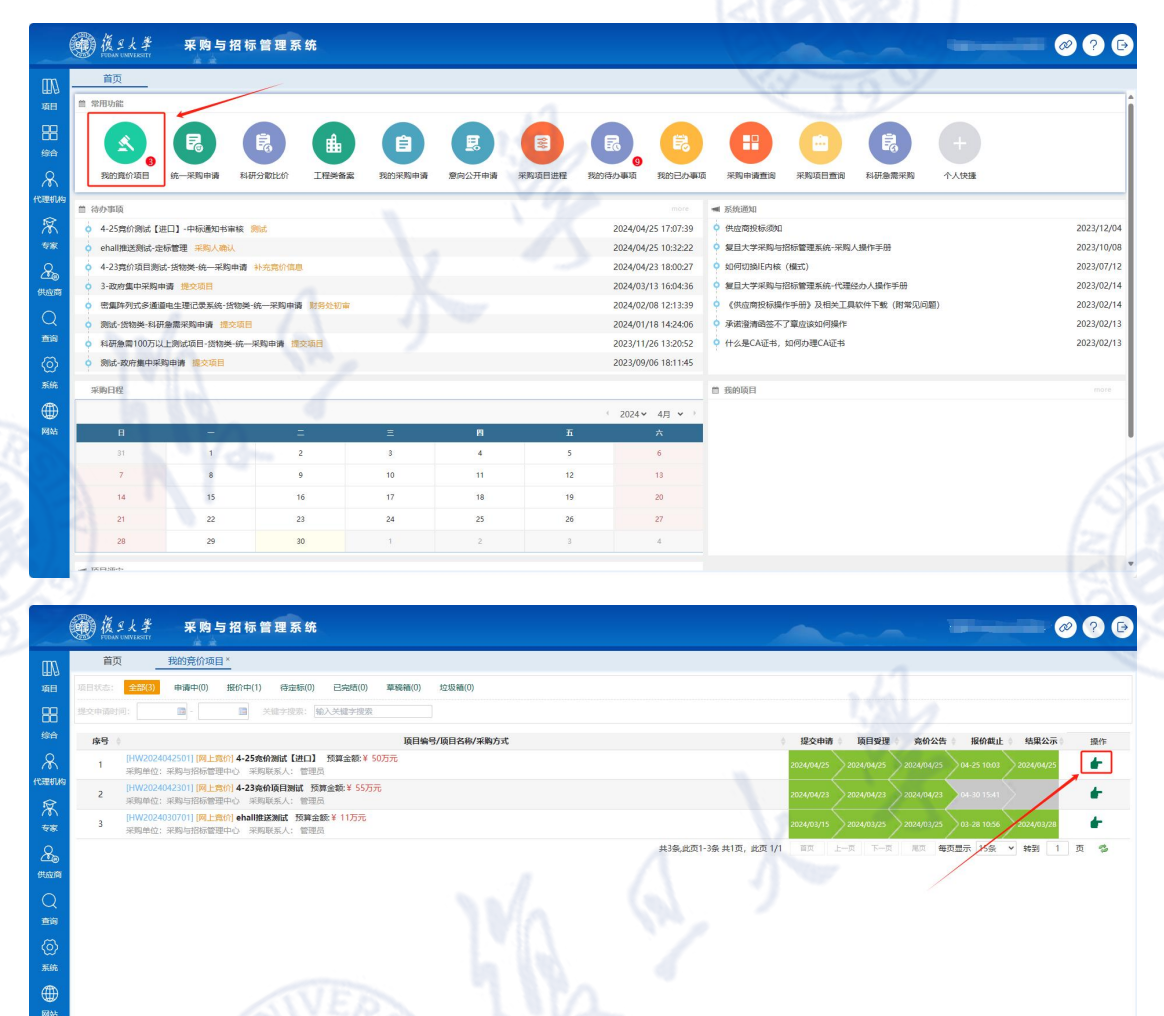

#### 1.4. 公告发布后进度查询

进入我的竞价项目(参考: <u>1.3.如何进入竞价项目</u>),在我的竞价项目中,可以看到所有竞价项目的执行进度。在竞价项目列表中,点击操作栏中的"查看"按钮,可以查看竞价项目的详细信息,如下图:

项目总数: 3 使用总预算(元): 1160000

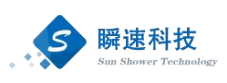

| (TT) 首页 我的竞价项目*                                                        |                | NY NY                                |                     |
|------------------------------------------------------------------------|----------------|--------------------------------------|---------------------|
| 田日<br>項目<br>現目状態: 金融(1) 申请中(1) 投价中(0) 待定标(0) 已完結(0)                    | 草稿稿(0) 垃圾桶(0)  |                                      |                     |
| ☆ 提交申請时间: □□ → □ 关键字搜索: 输入关键字搜索                                        |                |                                      |                     |
| ● 日本 (本)                                                               | 項目编号/项目名称/采购方式 | 提交申请 项目受理 亮价公告                       | 报价截止 结果公示 操作        |
| Q 1 [网上常价] 网上完价项目期就2024-04-30 预算金额 ¥ 20万元<br>采购单位: 港澳台事务办公室 采购联系人: 白寿军 |                | 2024/04/30 Bbbt+                     | 查有                  |
|                                                                        |                | 并1条,此页1-1条,并1万, 此页 1/1 第页 上一页 下一页 尾页 | 毎页显示 15余 🗸 時到 1 页 🍄 |
| 2007<br>系統                                                             |                |                                      |                     |
|                                                                        |                |                                      |                     |
| A                                                                      |                |                                      |                     |
|                                                                        |                |                                      |                     |
|                                                                        |                | 1                                    |                     |
|                                                                        |                | 项目进度                                 |                     |
|                                                                        |                |                                      |                     |
|                                                                        |                |                                      |                     |
|                                                                        |                |                                      |                     |
|                                                                        |                |                                      |                     |
|                                                                        |                |                                      |                     |
|                                                                        |                |                                      |                     |
| 28 J                                                                   |                |                                      |                     |
|                                                                        |                |                                      |                     |

#### 1.5. 公告信息

竞价采购申请流程审批完成后,系统会自动在门户网站上和"瞬速网上竞价 平台"发布一条采购公告。采购人查看发布的公告信息,可以在系统内查看,具 体查看方法如下:

进入我的竞价项目(参考:<u>1.3.如何进入竞价项目</u>)在项目详细信息页面中, 点击"公告信息"按钮,即可查看公告内容。

|                                                                                                    | ***                      | 1.000 X 100                             |                      |                                   |                     |           |                  |    |                     |
|----------------------------------------------------------------------------------------------------|--------------------------|-----------------------------------------|----------------------|-----------------------------------|---------------------|-----------|------------------|----|---------------------|
|                                                                                                    | 目以                       | 4-25克01 7 我                             | 的克尔坦日~               |                                   |                     |           |                  |    |                     |
| A 2 2 5 G / M (1 L C I) S / M (2 S G / M (2 C I C I) S / M (2 C I C I) S / M (2 C I C I C I C I C I C I C I C I C I C                                                                                                    | 4-25寬价测试【进口】             | 网上寬价)                                   |                      |                                   |                     |           |                  |    |                     |
|                                                                                                    | 申请信息                     | 6                                       |                      | 4-25竞价                            | 介测试【进口】竞优           | 介公告竞价公告   | 1                |    |                     |
|                                                                                                    |                          |                                         |                      |                                   | 間 高級制度・02天0003-1    | 1         |                  |    | 打印此页                |
| fille        fille                                                                                                    | 公告信息                     |                                         |                      |                                   | B and the objection |           |                  |    |                     |
| NMM     SNMM     SNMM     SNMM     SNMM     SNMM     SNMM     SNMM       RXM     RSMM     VS00000     RSMM     RSMM     RSMM     RSMM     RSMM     RSMM     RSMM     RSMM     RSMMM     RSMMMM     RSMMMM     RSMMMM     RSMMMM     RSMMMM     RSMMMM     RSMMMM     RSMMMM     RSMMMM     RSMMMM     RSMMMM     RSMMMM     RSMMMM     RSMMMM     RSMMMM     RSMMMM     RSMMMM     RSMMMM     RSMMMM     RSMMMM     RSMMMM     RSMMMM     RSMMMM     RSMMMMM     RSMMMM     RSMMMM     RSMMMMM </td <td>空标管理</td> <td>项目名称</td> <td>4-25竟价测试【进口】</td> <td></td> <td></td> <td>項目编号</td> <td>HW2024042501</td> <td></td> <td></td>                                                                                                    | 空标管理                     | 项目名称                                    | 4-25竟价测试【进口】         |                                   |                     | 項目编号      | HW2024042501     |    |                     |
| <table-container><table-row><table-row></table-row></table-row></table-container>                                                                                                    |                          | 公告时间                                    | 2024/04/25 10:03     |                                   |                     | 报价截止日期    | 2024/05/02 10:03 |    |                     |
| Negline     Negline       Negline     Negline     Negline       Antipical     Statistical Statistical Statistica                                                                                                    | 成交公告                     | 采购预算                                    | ¥ 500,000.00         |                                   |                     | 是否进口      | 是                |    |                     |
| animate       Statute       Statute                                                                                                    |                          | 到货时间                                    | 合同签订后22个日历日到货        |                                   |                     |           |                  |    |                     |
|                                                                                                    | 中标通知书                    | 送货地址                                    | 枫林附属浦东医院302A         |                                   |                     |           |                  |    |                     |
| NUMBER         POINT         POINT         <                                                                                                    | 资料归档                     | 售后服务网点                                  | 要求当地有售后服务网点          |                                   |                     | 免费维修质保期   | 10年              |    |                     |
| ● 内理 報知 #3498年40-094          ● 内工 単振 特徴       ● 印 ● ● ● ● ● ● ● ● ● ● ● ● ● ● ● ● ● ●                                                                                                    |                          | 电话支持响应需求                                | 7*12/Jubj            |                                   |                     | 售后上门服务年限  | 10年              |    |                     |
| 純的方式         PU         展開始 (万元)         S1           発始点件         中型電振器(中型電振器)         中型電振器(中型電振器)        中型電振器(中型電振器)         中型電振器(中型電振器)         中型電振器)         中型電振器(中型電振器)         中型電振器(中型電                                                                                                    | 合同管理                     | 售后上门服务时限                                | 接到报修后48小时            |                                   |                     |           |                  |    |                     |
|                                                                                                    |                          | 报价方式                                    | DPU                  |                                   |                     | 最高限价 (万元) | 50               |    |                     |
| 100%IR用版 (200KIR版版、100%BROARING / 200KIR版、200KIR版) / 200KIR版 (200KIR版) / 200KIR版 (200KIR低) / 200KIR低 / 200KIR低 / 200KIRU / 200KIRU | <b>資給条件</b> 供应弯前指条件      |                                         |                      |                                   |                     |           |                  |    |                     |
| 安美術成及協会要         学業所成及協会要           NG 200         留会事業局点角優勝电子変素加加公司公室,前回新党陆ttp://txin.Rtrus.com.ct/v/shss-fiddx-cg用能以分理电子姿素手段           International Company         International Company           International Company         International Company           International Company         International Company           International Company         International Company           International Company         International Company           International Company         International Company           International Company         International Company                                                                                                    | 19歳かれ 100%原用语言、10%检疫合物局) |                                         |                      |                                   |                     |           |                  |    |                     |
| 現住第2回         現時事業用品簿商時用用于落名加加公司公安。前提請登址http://kin.htrus.com.cn/y/shas-fddx-cg附提以力提用于答名于最一           第58:58         1           第58:58         1         1           第58:58         1         0         0米         14                                                                                                    |                          | 安装调试及验收要求                               | 安装绸试及验收要             |                                   |                     |           |                  |    |                     |
| 프로노이용 [           프로노이용 [         计표박선         FRANKE         E                                                                                                    |                          | 其它须知                                    | 报价单需供应商使用电子签名加盖公司公章。 | 射提前登陆https://ixin.itrus.com.cn/s/ | shss-fddx-cg网址以办理电子 | 签名手续。     |                  |    | $\Lambda = \Lambda$ |
| उद्यापाल         1         1         2         5         2         5         5         5         5         5         5         5         5         5         5         5         5         5         5         5         5         5         5         5         5         5         5         5         5         5         5         5         5         5         5         5         5         5         5         5         5         5         5         5         5         5         5         5         5         5         5         5         5         5         5         5         5         5         5         5         5         5         5         5         5         5         5         5         5         5         5         5         5         5         5         5         5         5         5         5         5         5         5         5         5         5         5         5         5         5         5         5         5         5         5         5         5         5         5         5         5         5         5         5         5         5                                                                                                    |                          |                                         |                      |                                   |                     |           |                  |    | (A. 9               |
| ····································                                                                                                    |                          | 采购清单 1                                  |                      | 11                                | 117 TH- 80. 89      |           |                  |    |                     |
| 14 切外 14                                                                                                    |                          | 3KSB5US185                              |                      | 计量单位                              | 朱明敬重                | 1.14      | ac-a unet        |    | T.S.T.S             |
| ±06 (11) Z                                                                                                    |                          | 手机                                      |                      | (个)                               | 2                   | 小米        |                  | 14 | _                   |
|                                                                                                    |                          | 11.0.0000000000000000000000000000000000 | MINING 0001          |                                   |                     |           |                  |    |                     |

### 1.6. 定标管理

1.5.1.如何进入定标管理

进入我的竞价项目(参考: 1.3.如何进入竞价项目),点击定标管理,如下

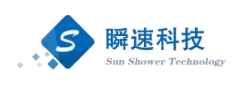

#### 图:

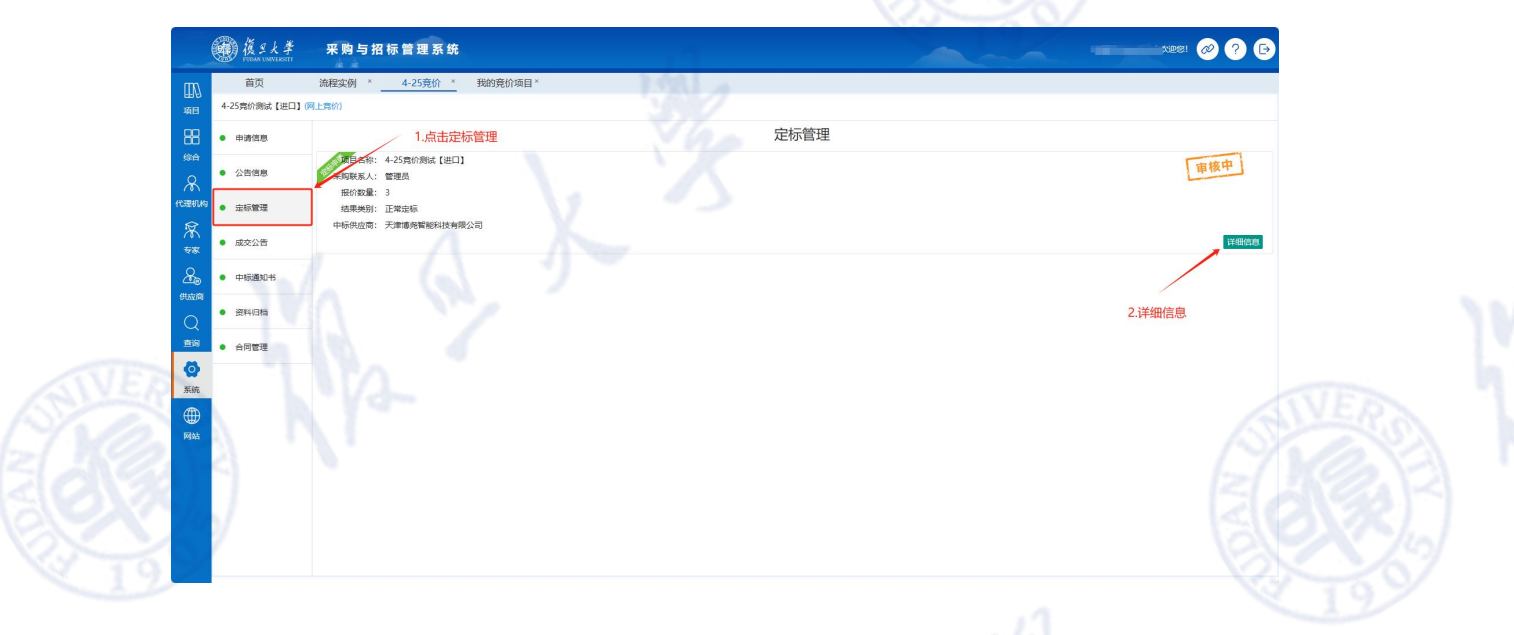

1.5.2.定标

| <section-header><list-item><list-item><section-header><section-header><section-header><list-item><list-item><list-item><list-item><list-item><list-item><list-item><list-item></list-item></list-item></list-item></list-item></list-item></list-item></list-item></list-item></section-header></section-header></section-header></list-item></list-item></section-header>                                                                                                    |
|----------------------------------------------------------------------------------------------------|
| <list-item><list-item><list-item><list-item><list-item><list-item><list-item><list-item><list-item><list-item><list-item><list-item></list-item></list-item></list-item></list-item></list-item></list-item></list-item></list-item></list-item></list-item></list-item></list-item>                                                                                                    |
| <ol> <li>1. 與上盤的接接「特合規與當其、嚴嚴和醫務時間、最低量的依式、訪期期機由面交的成面」</li> <li>2. 非民人通過成於風空射毛化の申請機能度、成立機構實現時在半台上以公開的成功化</li> <li>2. 非民人通過成於風空射毛化の申請機能度、成立構構實的化学生台上以公開的成功化</li> <li>3. 中國人和人國務系集團等較在自然的自然的有效或不過意。</li> <li>4. 他情况下、現象人自然最系集團等較在自然的反動有效或欠過意。但出現下列時用之一的、应該原則必須以須須約,或欠與這會,均是相合置が均均,國家存在下列時用之一</li> <li>5. 即各在式的和国政務人上就加致</li> <li>3. 即各在式的和国政務人上就加致</li> <li>3. 即各在式的和国政務人上就加致</li> <li>3. 即各在式的和国政務人上就加致</li> <li>3. 即各在式的和国政務人上就加致</li> <li>3. 即各在式的和国政務人上就加致</li> <li>3. 即各在式的和国政務人工業可以指示不不通知公司的」由現写不過感謝自然的面前, 這樣關注的面前, 這些關注的面前, 這些規<br/>加</li> <li>3. 即名本市地和國政府政府和公式不過越化代理政府加強</li> <li>4. 風景和中國家和國政府政府和公式不過越化代理政府政策</li> <li>4. 風景和中國家和國政府政府和公式市场政府政策</li> <li>4. 風景和中國家和國政府政府和公式市场政府政策和政策</li> <li>4. 風景和中國家政策與國政策</li> <li>4. 風景和中國家政策的推進。「如果中國政策與關係通過、</li> <li>4. 風景和中國家政策的推進。「如果成功規模」」申請成此的認識、規模人利益指述</li> <li>2. 配合和市城總統定, 原則的成准。</li> <li>4. 風景和中國家政策, 照該國在「福用中資」及「中國政策與國政策」, 現成人相關政策</li> </ol>                                                                                                    |
| <ul> <li>二、與內人基果或與自動的法律法律其一</li> <li>二、與肉人主要素或與自動的法律法律其一個的原因的法式的原因。但這項可利的用之一的。应該原則的原因的法式的原因的法式的原因有在下列機同之一</li> <li>2. 通知時期、自時的空間的原因的法式和正式的原因的思想。</li> <li>2. 通用公式的時間、國際的意义和研究不可能與自己的思想。</li> <li>2. 通用公式的時間、國際的意义和研究不可能與自己的思想。</li> <li>2. 国家市政制度的意志的可以不可能可能是不能更加的思想。</li> <li>2. 国家市政制度的意志的可以不可能是其他无限的思想。</li> <li>2. 国家市政制度的意志的可以不可能是其他无限的思想。</li> <li>2. 国家市政制度的意志的可以不可能是其他无限的思想。</li> <li>2. 国家市政制度的意志的可以不可能是其他思想的思想。</li> <li>2. 国家市政制度的意志的可以不可能是其他思想的意志。</li> <li>3. 国家市政制度的意志的可以不可能是其他思想的意志。</li> <li>3. 国家市政制度的意志的专家主要和正式的意志。</li> <li>3. 国家市政制度的意志。</li> <li>3. 国家市政制度的意志。</li> <li>4. 国家市政制度的意志。</li> <li>4. 国家市政策会。</li> <li>4. 国家市政策会。</li> <li>4. 国家政策会。</li> <li>4. 国家市政策会。</li> <li>4. 国家政策会。</li> <li>4. 国家政策会。</li> <li>4. 国家政策会。</li> <li>4. 国家政策会。</li> <li>4. 国家政策会。</li> <li>4. 国家政策会。</li> <li>4. 国家</li></ul> |
| <ul> <li>1、一般な行、京和人店は新菜純繊維等等な知らか成点な外点な外点な外点な外点な外点な外点な外点な外点な外点な外点な外点な外点なからた「おおおおおいた」などかないたいで、</li> <li>1、一般などかりたいないのは、以上来は、</li> <li>1、単体なたかりたいないのは、次に来る、</li> <li>1、単体なたかりたいないのは、水に、</li> <li>1、単体なたかりたいないのは、水に、</li> <li>1、単体なたかりたいないのは、水に、</li> <li>1、単体なたかりたいないのは、</li> <li>1、単体なたかりたいないのは、</li> <li>1、単体なたかりたいないのは、</li> <li>1、単体なたかりたいないのは、</li> <li>1、単体なたかりたいないのは、</li> <li>1、単体なたかりたいないのは、</li> <li>1、単体なないないのは、</li> <li>1、単体なないないないのは、</li> <li>1、単体なないないないのは、</li> <li>1、単体なないないないないないないないないないないないないないないないないないないな</li></ul>                                                                                                    |
|                                                                                                    |

在定标管理功能中,点击"下一步",进入中标供应商选择页面,如下图:

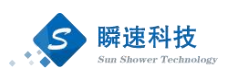

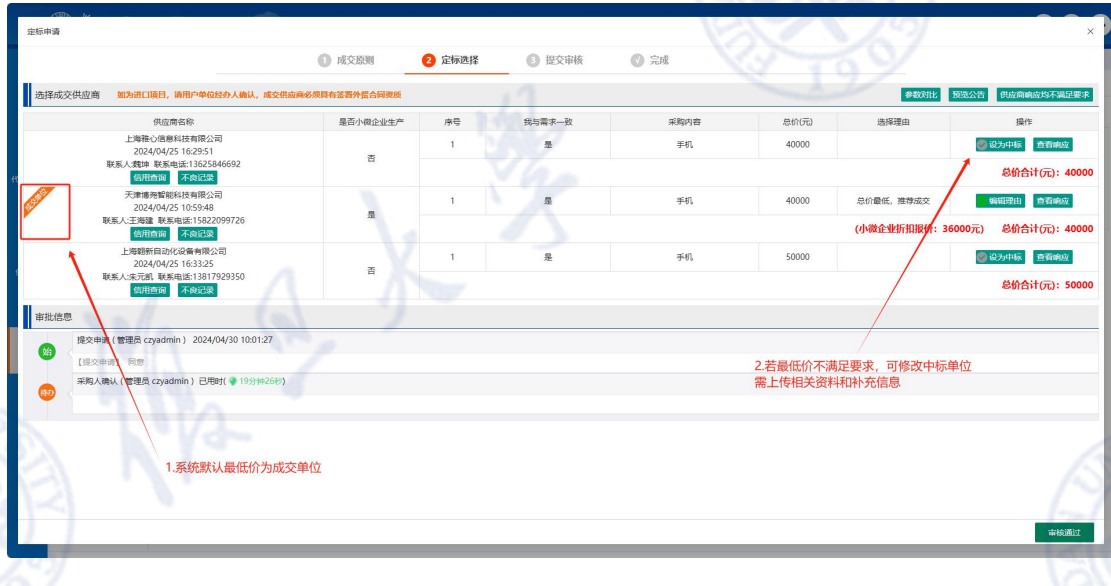

选择中标的供应商(系统默认选中报价最低者中标),点击提交后,进入审核流程。

#### 1.7. 成交公告

定标管理流程审批完成后,系统会自动在门户网站上和"瞬速网上竞价平台" 发布一条成交公告。采购人查看发布的公示信息,可以在系统内查看,具体查看 方法如下:

进入我的竞价项目(参考:<u>1.3.如何进入竞价项目</u>),在项目详细信息页面 中,点击"成交公告"按钮,即可查看公告内容。

|             | 茶页                                     | 4.32音(企 ×       |                            | ×                      |           |                  |            |             |
|-------------|----------------------------------------|-----------------|----------------------------|------------------------|-----------|------------------|------------|-------------|
| ł           | 画贝                                     | 4-23元1/1        | 加柱头例 <u>4-25克切</u> 我的克切项目  |                        |           |                  |            |             |
|             | 4-25寬价测试【进口】(                          | 网上竟价)           |                            |                        |           |                  |            |             |
|             | • 申请信息                                 |                 | /                          | 4-25竞价测试【进口            | 1】中标公示结果2 | 公告               |            | 打印此页        |
|             | • 公告信息                                 | 成态信息            |                            |                        |           |                  |            |             |
| <b>A</b> 19 | <ul> <li></li></ul>                    | 成交供应商:<br>选择理由: | 上海礁心信息科技有限公司<br>最低价中小企业不符合 |                        |           |                  |            |             |
| ſ           | • 咸交公告                                 | 质继投诉说明:         | 如对公示结果有异议,请在公示发出后一个工作日内将公  | 函质疑信息提交至复旦大学采购与招标管理中心。 |           |                  |            |             |
| ľ           | <ul> <li>mailingsm+t</li> </ul>        | 項目名称            | 4-25寬价测试【进口】               |                        | 项目编号      | HW2024042501     |            |             |
|             | ************************************** | 公告时间            | 2024/04/25 10:03           |                        | 报价截止时间    | 2024/04/25 10:03 |            |             |
|             | <ul> <li>         ·</li></ul>          | 采购单位            | 复旦大学                       |                        | 是否面向中小微   | a                |            | A           |
| ŀ           |                                        | 是否本地化服务         | 香                          |                        |           |                  |            |             |
|             | <ul> <li>合同管理</li> </ul>               | 采购预算            | ¥ 500,000.00               |                        | 成交金额      | ¥40,000.00       |            |             |
|             |                                        | 送货/施工/服务期限      | 合同签订后22个日历日到货              |                        |           |                  |            |             |
|             |                                        | 送货/施工/服务地址      | 枫林附属浦东医院302A               |                        |           |                  |            |             |
|             |                                        | 报价方式            | DPU                        |                        | 最高限价 (万元) | 50               |            |             |
|             |                                        | 资格条件            | 供应简资格条件                    |                        |           |                  |            |             |
|             |                                        | 付款方式            | 100%信用证(90%启运后,10%验收合格后)   |                        |           |                  |            |             |
|             |                                        | 安装调试及给收要求       | 安装调试及验收要                   |                        |           |                  |            |             |
|             |                                        | 采购清单 1          |                            |                        |           |                  |            |             |
|             |                                        | 采购内容            |                            |                        | 计量单位      | 采购数量             | 分项报价       | 分顷合计        |
|             |                                        | 手机              |                            |                        | 0         | 2                | ¥20,000.00 | ¥ 40,000.00 |

## 1.8. 起草中标通知书

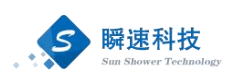

进入我的竞价项目(参考:<u>1.3.如何进入竞价项目</u>),在项目详细信息页面 中,点击"中标通知书"菜单,如下图:

|                                                                                                    | 後生大学<br>FERDAN UNIVERSITY | 采购与招标管理系统                         |           |      |  |
|----------------------------------------------------------------------------------------------------|---------------------------|-----------------------------------|-----------|------|--|
| ED/2                                                                                                    | 首页                        | 流程实例 × 4-25竞价 × 竞价项目测试 * 我的竞价项目 × |           |      |  |
| 項目                                                                                                    | 4-25寬价测试【进口】              | 网上會价)                             |           |      |  |
| 88                                                                                                    | <ul> <li>申请信息</li> </ul>  | 2.点击即可下载成交通知书                     | 成交通知书     |      |  |
| 988<br>O                                                                                                    | <ul> <li>公告信息</li> </ul>  | 下载成交通知书                           |           |      |  |
| 10.000 AU                                                                                                    | <ul> <li> 定标管理</li> </ul> | 成交通知书 重新生成 下载查看"成交通知书"            |           |      |  |
| 寮                                                                                                    | • 成本小平                    | 备注说明:                             |           |      |  |
| **                                                                                                    | малан                     |                                   |           |      |  |
| and the second second s | <ul> <li>中标通知书</li> </ul> |                                   |           |      |  |
| Q                                                                                                    | • 资料归档                    |                                   |           |      |  |
| <u>#18</u>                                                                                                    | • 合同管理                    |                                   |           |      |  |
|                                                                                                    |                           | 1.点击中你通知节                         |           |      |  |
|                                                                                                    |                           |                                   |           |      |  |
| MAN                                                                                                    |                           |                                   |           |      |  |
|                                                                                                    |                           |                                   |           |      |  |
| 100                                                                                                    |                           |                                   | 3.完成提交    |      |  |
| 120                                                                                                    |                           |                                   |           |      |  |
|                                                                                                    |                           |                                   | 保存信息 完成提交 |      |  |
|                                                                                                    |                           |                                   |           | 1.64 |  |

#### 1.9. 合同起草

进入我的竞价项目(参考:<u>1.3.如何进入竞价项目</u>),在项目详细信息页面 中,点击"合同管理"菜单,进入合同管理功能,如下图:

| 首页 4-23竞价 × 流程实例 × 4-25竞价 × 我的竞价: | 页目×            |  |
|-----------------------------------|----------------|--|
| 25寬价測試【进口】(网上寬价)                  |                |  |
| 申请信息                              |                |  |
| 公告領意                              | A III          |  |
| <b>立标管理</b>                       |                |  |
| 成交公告                              | 合同信息           |  |
| 中辰邁如书                             | 请选择合同类别,并提交审核! |  |
| 资料归档                              | <u><u></u></u> |  |
| 合同管理                              |                |  |
| t                                 | 2.点击下一步        |  |
| 1 占击会同管理                          |                |  |
| - Maria da jadi ma sena aka       |                |  |
|                                   |                |  |
|                                   |                |  |
|                                   |                |  |
|                                   |                |  |

在合同管理功能中,点击"下一步"按钮,进入合同模板选择页面,上传相 关附件,提交审核即可。如下图:

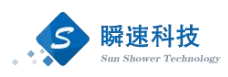

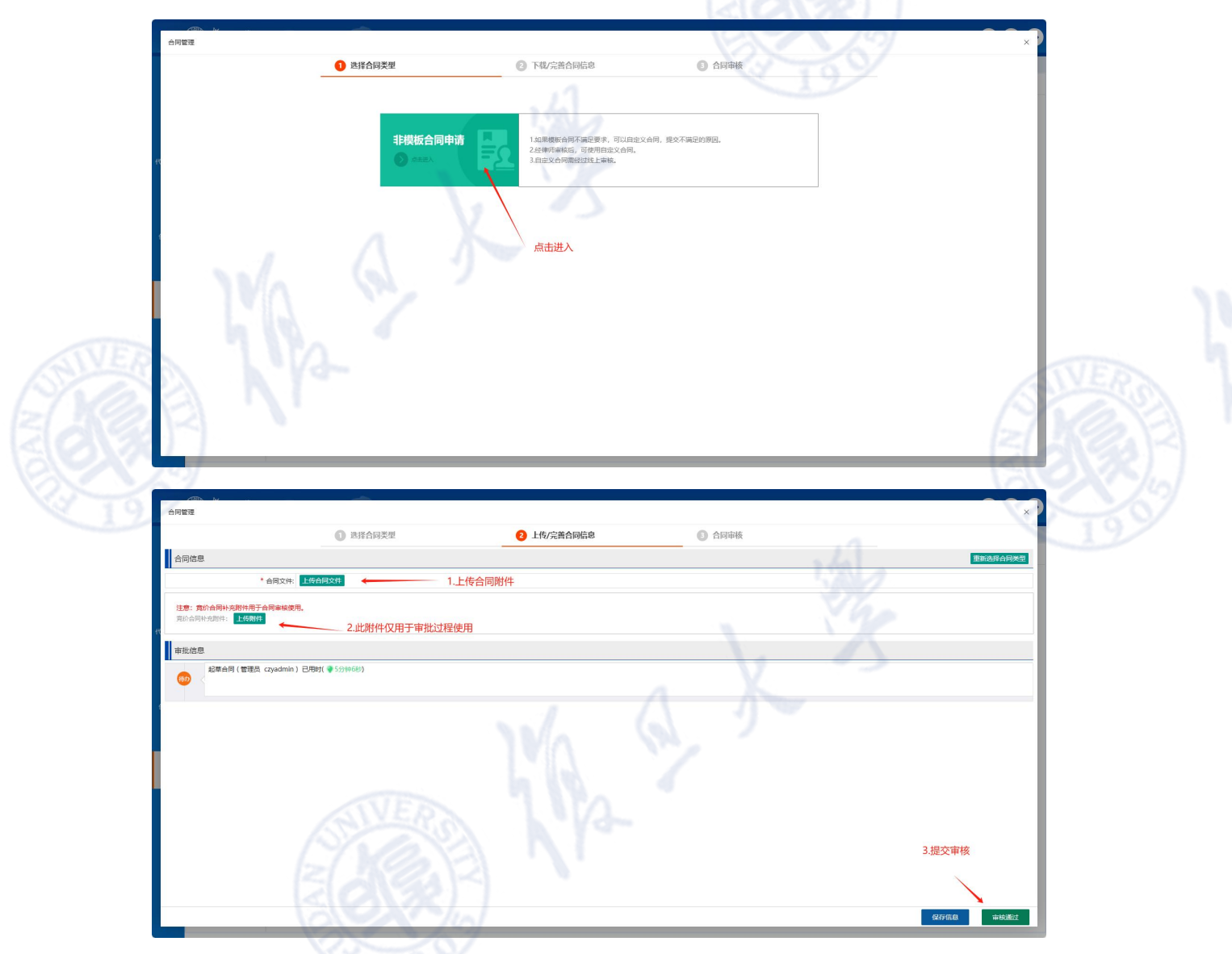

## 1.10. 如何调出我的竞价项目功能

登陆系统之后,在常用功能中点击"个人快捷",在弹出的框内的"常用功能"点击"我的竞价项目"即可一直显示在系统首页的常用功能中,步骤如下图。

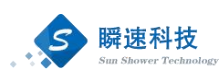

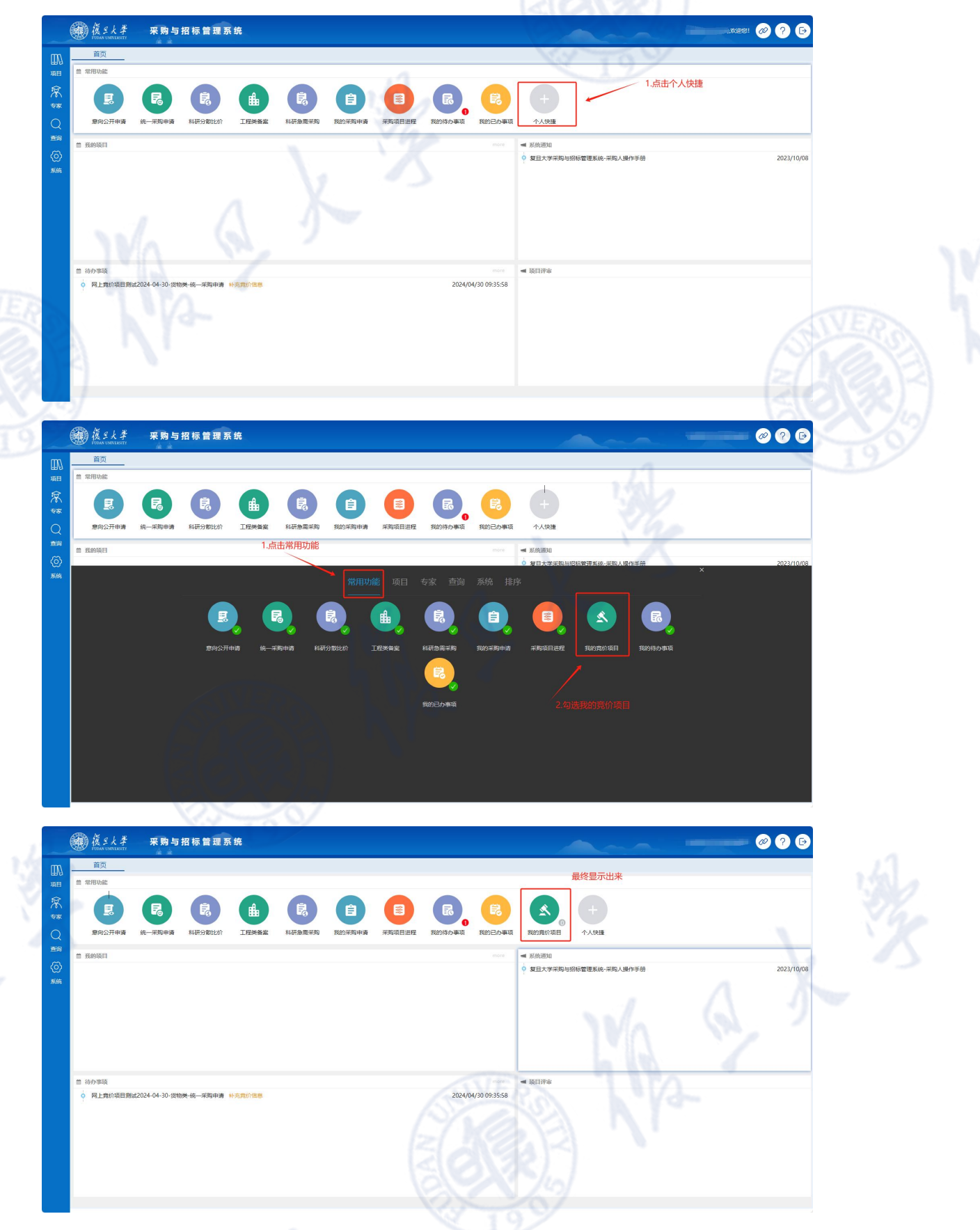